Prisijunkite prie elektroninės deklaravimo sistemos (EDS) **https://deklaravimas.vmi.lt** naudodamiesi savo elektronine bankininkyste arba elektroniniu parašu.

### **1** Prisijungus prie EDS, spauskite **"Deklaravimas"**.

|                                              | Naudojimosi ta                                                                                              |
|----------------------------------------------|----------------------------------------------------------------------------------------------------|
| -DS 1                                        | Naudotojas:                                                                                                 |
| NAUJIENOS                                    | S PRANEŠIMAI ATASKAITOS DEKLARAVIMAS NUSTATYMAI APIE FO                                                     |
| Deklaravimas                                 | Atstova                                                                                                    |
|                                              | Deklaravimas » Preliminarios deklaracijos                                                                   |
| 🗆 Preliminarios deklaracijos                 | Proliminarios doklaracijos                                                                                  |
| Pajamų mokesčio                              | Preliminarios deklaracijos                                                                                  |
| Pridėtinės vertės mokesčio                   | Šioje skiltyje galite pasirinkti kurią Valstybinės mokesčių inspekcijos suformuotą preliminarią deklaracija |
| Prekių tiekimo į kitas ES<br>valstybes nares | <ul> <li>Metinė pajamų deklaracija</li> <li>Pridėtinės vertės mokesčio deklaracija</li> </ul>               |
| Pildyti formą                                | Preklų tiekimo į kitas ES vaistybės narės ataskalta                                                         |
| Persiųsti užpildytą formą                    |                                                                                                    |
| Pridėti papildomą dokumentą                  |                                                                                                    |
| Noosteikti dokumontai                        |                                                                                                    |

### Spauskite "Pildyti formą" ir tada "Prašymas skirti paramą".

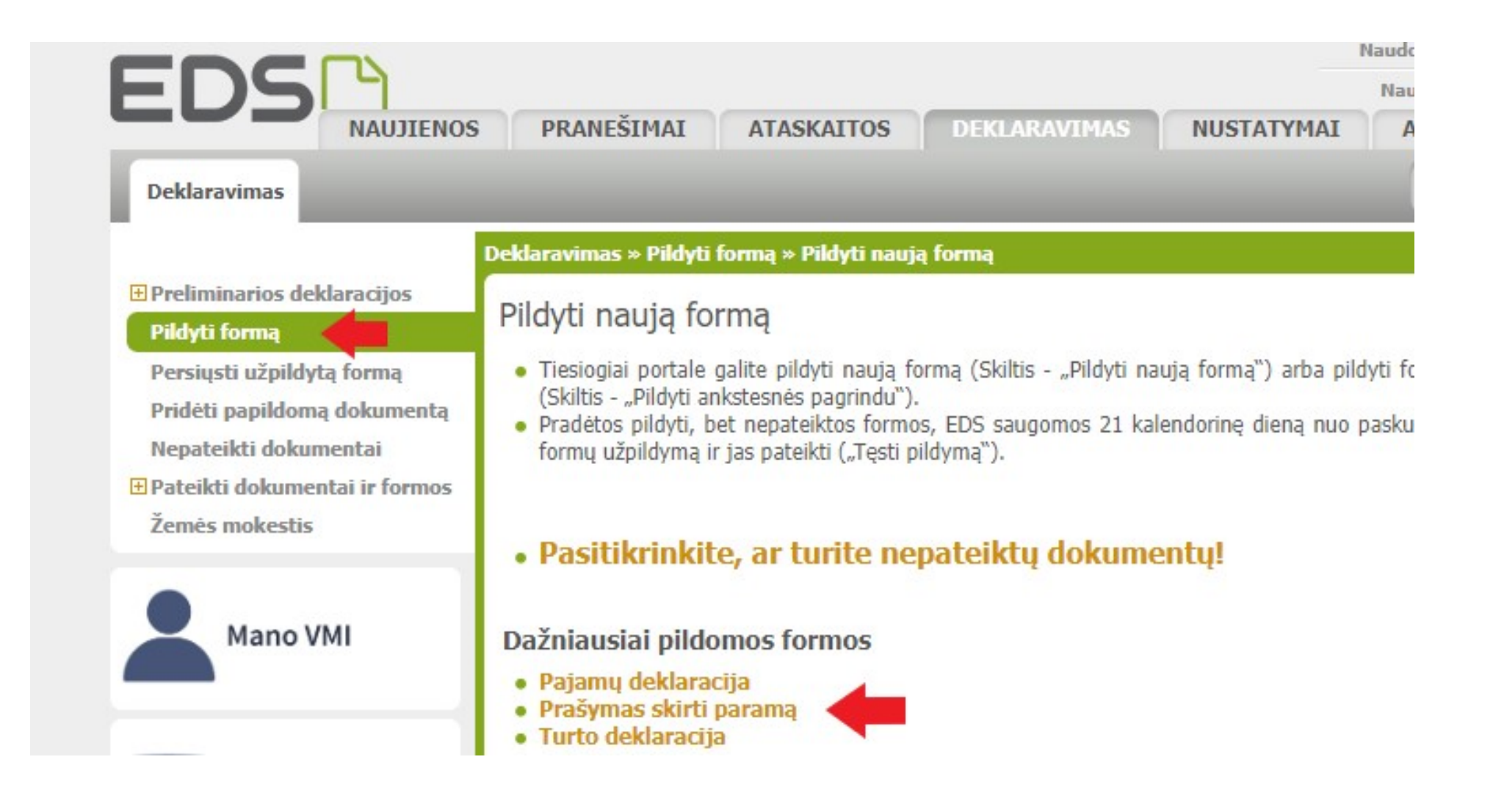

3.

Paspauskite žemės rutulį simbolizuojančią piktogramą stulpelyje **"Forma elektroniniam pildymui"**.

| (2) Mano VMI | Pildyti na<br>Forma pilo | ują formą Pateikti prašymai Tęsti pildymą dymui                                                                      |                           |                                 | Įrašų sk.: 1           |
|--------------|--------------------------|----------------------------------------------------------------------------------------------------|---------------------------|---------------------------------|------------------------|
|              | Formos<br>kodas          | Formos pavadinimas 🔹                                                                                                 | Mokestinis<br>laikotarpis | Forma elektroniniam<br>pildymui | Pildymo<br>instrukcija |
|              | FR0512 v.5               | Prašymas pervesti pajamų mokesčio dalį paramos gavėjams ir (arba)<br>politinėms organizacijoms<br>Versija 2019-05-07 | 2023 🗸                    | S 🔶                             | <b>E</b>               |

Pradėkite pildyti formą – spauskite "Pradėti".

#### Prašymas pervesti pajamų mokesčio dalį paramos gavėjams ir (arba) politinėms organizacijoms už 2023 metus

Skirta gyventojų pajamų mokesčio dalis:

| December on Alams      | Politinėms             | Profesinėms sąjungoms<br>ar jų susivienijimams |  |  |
|------------------------|------------------------|------------------------------------------------|--|--|
| Paramos gavejams       | organizacijoms         |                                                |  |  |
| Dar nepaskyréte        | Dar nepaskyréte        | Dar nepaskyrète                                |  |  |
| Galima skirti iki 1,2% | Galima skirti iki 0,6% | Galima skirti iki 0,6%                         |  |  |

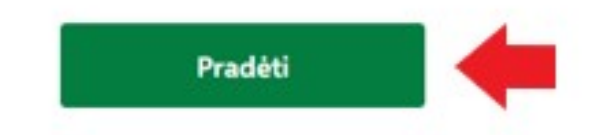

Gavėjo paieškos laukelyje įrašykite "Žirgų globos asociacija" arba įrašykite identifikacinį numerį (kodą): 300890925 ir spauskite "Tęsti".

#### Gavėjo paieška

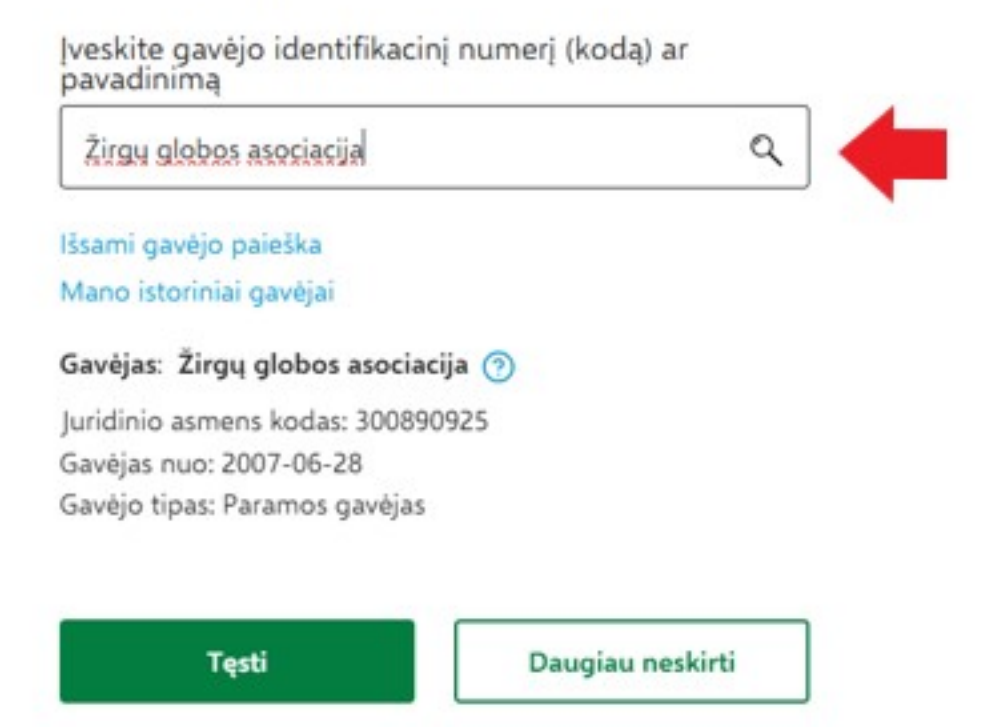

6.

Laukelyje "Mokesčio dalies dydis (procentais)" įrašykite 1,2. Laukelyje "Mokesčio dalį skiriu iki mokestinio laikotarpio" – galite pasirinkti keliems metams norite skirti paramą. Užpildžius visus laukelius spauskite "Išsaugoti"

#### Užpildykite prašymo duomenis

Gavėjas: Žirgų globos asociacija 💿

Juridinio asmens kodas: 300890925 Gavėjas nuo: 2007-06-28 Gavėjo tipas: Paramos gavėjas

Mokesčio dalies dydis (procentais) \* 🧿

1,2

Mokesčio dalį skiriu iki mokestinio laikotarpio 👩

2023

Mokesčio dalies paskirtis (?)

| Parama    |          |
|-----------|----------|
|           | <b>*</b> |
| Išsaugoti | Atgal    |

Pasitikrinus ar visi duomenys teisingi, spauskite "Taip teisingi".

(A) Prašymo duomenų tvarkymas

#### Ar duomenys teisingi?

| Gavėjo tipas                        | Gavėjo pavadini<br>Nr. numeris (kodas) |                                     | nimas ir identifikacinis<br>s) | Mokesčio dalies<br>dydis (procentais)<br>1,20 | Mokesčio dalį skiriu<br>iki mokestinio<br>laikotarpio<br>2023 | Paskirtis<br>Parama | Veiksmai |    |
|-------------------------------------|----------------------------------------|-------------------------------------|--------------------------------|-----------------------------------------------|---------------------------------------------------------------|---------------------|----------|----|
| Paramos gavėjas                     | 1                                      | Žirgų globos asociacija (300890925) |                                |                                               |                                                               |                     | R        | 60 |
| <ul> <li>Skirta gyventoj</li> </ul> | ų pajam                                | ų mokesčio da                       | alis: 🕐                        |                                               |                                                               |                     |          |    |
| Paramos gavėjams                    | Politinėms                             |                                     | Profesinėms sąjungoms          |                                               |                                                               |                     |          |    |
|                                     | organia                                | zacijoms                            | ar jų susivienijimams          |                                               |                                                               |                     |          |    |
| Paskirta 1,2%                       | Dar n                                  | epaskyréte                          | Dar nepaskyréte                |                                               |                                                               |                     |          |    |
| Galima skirti iki 1,2%              | Galima                                 | skirti iki 0,6%                     | Galima skirti iki 0,6%         |                                               |                                                               |                     |          |    |
|                                     |                                        |                                     |                                |                                               |                                                               |                     |          |    |
| Taip, teising                       |                                        | Pride                               | ti naują įrašą                 |                                               |                                                               |                     |          |    |

8. Spauskite "Formuoti prašymą" ir "Pateikti", tada dar kartą spauskite "Pateikti".

Prašymo formavimas

Ar norite formuoti prašymą?

Formuoti prašymą

Tęsti pildymą vėliau

### Dėkojame už Jūsų paramą!

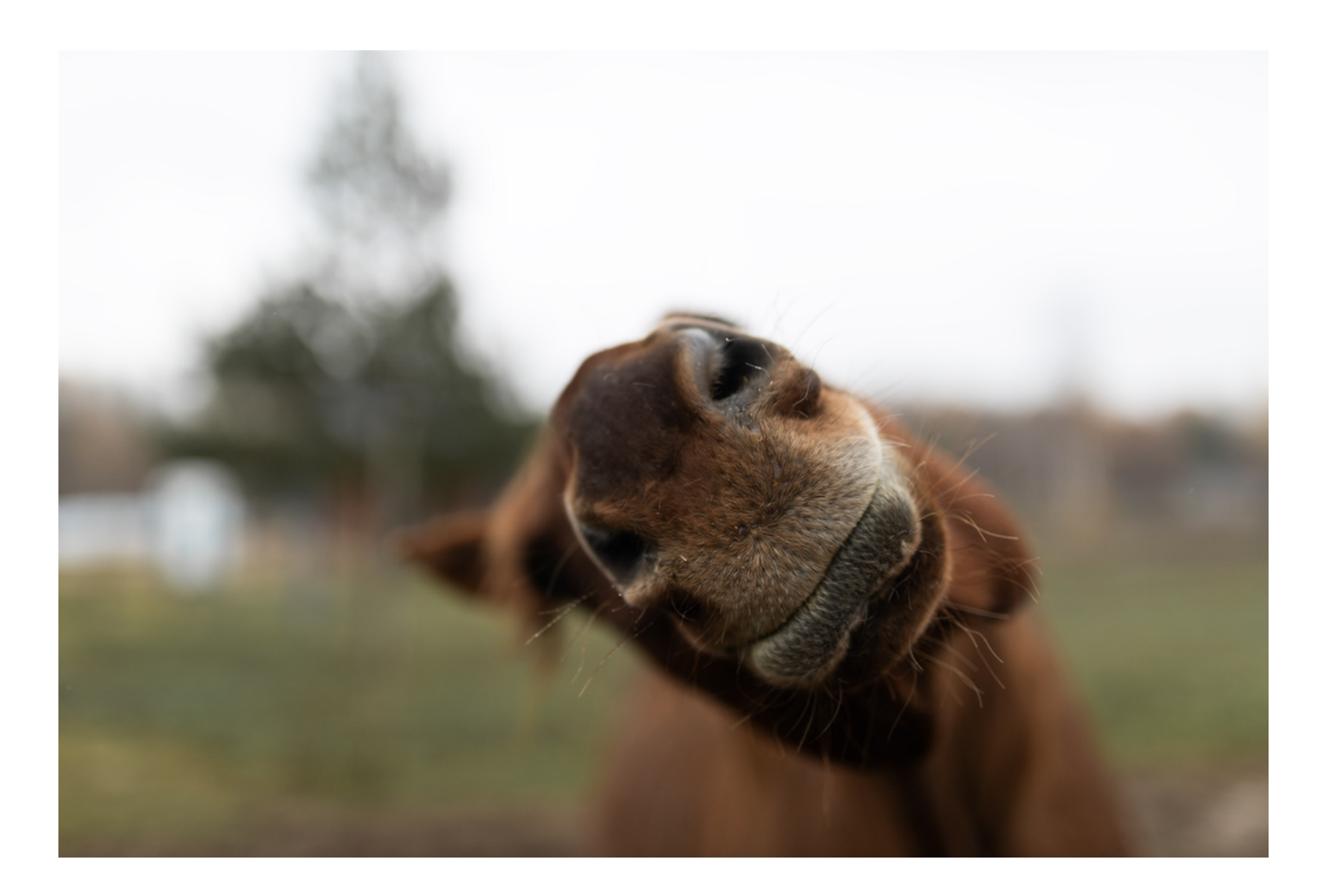